# CREATION OF AN EXTERNAL EU LOGIN ACCOUNT STEP 1

#### You will need:

- your EU pension number (top left on your pension slip, in the greyed area)
- your mobile phone (just for receiving text messages)
- your computer/laptop or tablet/iPad
- an email address which is not already linked to another person's EU Login account.

**NB: You can have only ONE EU Login account**. This guide will **not work** if you have already created one previously, and you will not receive the "token". Try to update your password instead!

1. From your browser, go to <u>https://webgate.ec.europa.eu/cas</u> and type in your email address. Click "Next".

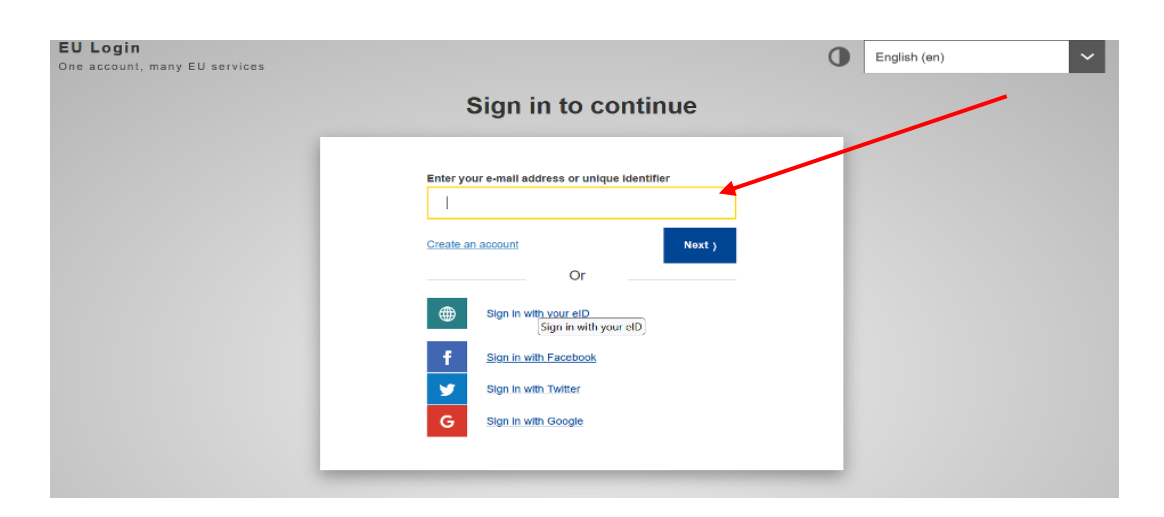

2. On the next screen, fill in all the fields and then click "Create an account"

| Help for external users                             |   |                     |
|-----------------------------------------------------|---|---------------------|
| First name                                          | - |                     |
| <br>•                                               |   |                     |
| Last name                                           | _ |                     |
| -                                                   |   |                     |
| E-mail                                              |   |                     |
|                                                     |   | (already filled in) |
| Confirm e-mail                                      | _ |                     |
| -                                                   |   |                     |
| E-mail language                                     |   |                     |
| English (en)                                        |   |                     |
| By checking this box, you acknowledge that you have |   |                     |
| <u>oj otaonom</u>                                   |   |                     |
| Create an account Cancel                            |   |                     |
|                                                     |   |                     |

**3.** After a few minutes you will receive an email from "Authentication service". Open it on **your computer (NOT** your mobile). Click "**this link**" halfway down the email to create your password.

On the following screen (see below), introduce a password containing **at least 10 characters**, including **at least 3** of the following character groups:

- capital letters
- lower case letters
- numbers
- special characters (-, ?, &, % ...)

**Example: 23-10Ukraine** Then click "**Submit**" in the blue bar.

| Please of                                                                                         | hoose your new passwor                                                                                                    | d.                                                                                               |                                      |    |   |
|---------------------------------------------------------------------------------------------------|----------------------------------------------------------------------------------------------------|--------------------------------------------------------------------------------------------------|--------------------------------------|----|---|
|                                                                                                   | n00                                                                                                    | dfl0z                                                                                            |                                      |    |   |
|                                                                                                   | (Ext                                                                                                    | ernal)                                                                                           |                                      |    |   |
| New password                                                                                      |                                                                                                    |                                                                                                  |                                      |    |   |
|                                                                                                   |                                                                                                    |                                                                                                  |                                      |    |   |
|                                                                                                   |                                                                                                    |                                                                                                  |                                      | _  |   |
| 0                                                                                                 |                                                                                                    |                                                                                                  |                                      |    |   |
| Confirm new pa                                                                                    | ssword                                                                                                    |                                                                                                  |                                      |    |   |
|                                                                                                   |                                                                                                    |                                                                                                  |                                      |    |   |
|                                                                                                   |                                                                                                    |                                                                                                  |                                      |    |   |
|                                                                                                   |                                                                                                    |                                                                                                  |                                      |    | _ |
|                                                                                                   |                                                                                                    |                                                                                                  |                                      |    |   |
|                                                                                                   | Sul                                                                                                    | bmít                                                                                             | -                                    |    |   |
|                                                                                                   | Sul                                                                                                    | bmit                                                                                             | *                                    |    | _ |
| Passwords cann                                                                                    | Sul                                                                                                    | bmit<br>nd must contain at least                                                                 | 10 characters chose                  | n  |   |
| Passwords cann<br>from at least thre                                                              | Sul<br>of include your username ar<br>a of the following four chara                                                                                                    | bmit<br>nd must contain at least<br>cter groups (white space                                     | 10 characters chose<br>a permitted): | n  |   |
| Passwords cann<br>from at least thre<br>• Upper Ca                                                | Sut<br>Include your username ar<br>e of the following four chara<br>se: A to Z                                                                                                    | b <b>mit</b><br>nd must contain at least<br>cter groups (white space                             | 10 characters chose<br>a permitted): | en | _ |
| Passwords cann<br>from at least thre<br>• Upper Ca<br>• Lower Ca                                  | Sut<br>include your username ar<br>a of the following four chara<br>se: A to Z<br>se: a to z                                                                                                    | bmit<br>Id must contain at least<br>cter groups (while space                                     | 10 characters chose<br>e permitted): | m  |   |
| Passwords cann<br>from at least thre<br>Upper C4<br>Lower C4<br>Numeric:                          | Sul<br>it include your username ar<br>e of the following four chara<br>se: A to Z<br>se: a to z<br>0 to 9                                                                                                    | bmit<br>Id must contain at least<br>cter groups (white space                                     | 10 characters chose<br>e permitted): | n  |   |
| Passwords cann<br>from at least thre<br>• Upper Ca<br>• Lower Ca<br>• Numeric:<br>• Special C     | Sul<br>It include your username ar<br>9 of the following four chara<br>se: A to Z<br>se: a to Z<br>0 to 9<br>haracters:!*#\$%&'()*+,-J;;<=                                                                                                    | bmit<br>nd must contain at least<br>cter groups (white space<br>s>?@[\]^_`([]~                   | 10 characters chose<br>permitted):   | n  |   |
| Passwords cann<br>from at least thre<br>• Upper Ca<br>• Numeric:<br>• Special C<br>Examples: KG9t | Sut<br>the include your username ar-<br>e of the following four chara-<br>se: A to Z<br>se: a to Z<br>to Z<br>to J<br>to J<br>to J<br>haracters: "#\$%&'()*+,-J;;<<<br>bit of the following four characters<br>bit of the following four characters | b <b>mit</b><br>nd must contain at least<br>cter groups (white space<br>=> ?@[\^_`(!)~<br>HR^mSi | 0 characters chose<br>e permitted):  | 'n |   |

- 4. You will now receive a message that your password was "successfully changed". Click on "Proceed" to register your mobile number.
- 5. Now click on the cog wheel top right and select "My account".

| EU Login<br>One account, many EU services |                                                                                                    | • | English (en)                            |
|-------------------------------------------|----------------------------------------------------------------------------------------------------|---|-----------------------------------------|
|                                           | Successful login                                                                                                    |   | dudzinskaeva@gmail.com<br>(External)    |
|                                           | You are now logged in to EU Login.<br>To stop the automatic single sign-on, click <u>Logout</u> or close all browser windows. |   | Change password<br>My Account<br>Logout |
|                                           |                                                                                                    | - | Logout                                  |

|                          | My Account                                       |                                                                                      |
|--------------------------|--------------------------------------------------|--------------------------------------------------------------------------------------|
| ٩                        |                                                  |                                                                                      |
| My account details       | Configure my account                             | Delete my account                                                                    |
| Manage my mobile devices | Manage my Security Keys<br>and Trusted Platforms | Manage my mobile phone<br>numbers                                                    |
|                          | STOP                                             |                                                                                      |
| Manage my elDs           | Delete all my devices and<br>eID (PANIC)         | Display my sessions<br>You can view the sessions opened for<br>visited applications. |
|                          |                                                  |                                                                                      |

6.

7. On the next screen, select "Add a mobile phone number":

| Manage my mobile phone numbers |                           |                                 |  |
|--------------------------------|---------------------------|---------------------------------|--|
|                                |                           |                                 |  |
|                                | +32123                    | +32123                          |  |
|                                | Add a mobile phone number | Delete a mobile phone<br>number |  |
|                                | < My Account              |                                 |  |

- 8. Now insert the desired mobile number, starting with the relevant country code +32... (excluding any brackets, full stops, hyphens or similar). Now click on "Add".
- 9. You will soon receive a text message with a code consisting of 2 x 4 characters (*in EU jargon: a "challenge"*). Insert these characters as well as your mobile number on the following screen. You can insert the characters in upper or lower case, they are not case sensitive. When you are done, click "Finalise" in the blue box.

Challenge code for adding a mobile phone number,

|                                                                                                    | sent by text message                                                                                                    |  |
|----------------------------------------------------------------------------------------------------|----------------------------------------------------------------------------------------------------|--|
|                                                                                                    | Please enter the challenge code that was texted to your mobile phone.<br>It might take up to 15 minutes for the message to reach your mobile phone. |  |
| insert your mobile phone number                                                                         | Mobile phone number                                                                                                    |  |
| insert the single-use alphanumeric<br>code composed of 2x4 characters<br>received by text message (SMS) | Text message challenge code                                                                                                    |  |

- **10.** You will now receive confirmation that your mobile number was registered. You will also receive this confirmation by email.
- 11. You may now add one or more mobile numbers in the same way (such as that of a close

relative helping you, or a mobile number on another phone from another country ..).

**12.** When you are done, click the cog wheel again and then click on "Logout" at the bottom.

### STEP 2

#### MUST BE DONE IMMEDIATELY AFTER STEP 1 IN ORDER TO GET ACCESS TO JSIS ONLINE ETC.

From your browser, go to <u>https://webgate.ec.europa.eu/RCAM/.</u>
Scroll down and click on "Connect" in the light blue area at the bottom of the screen:

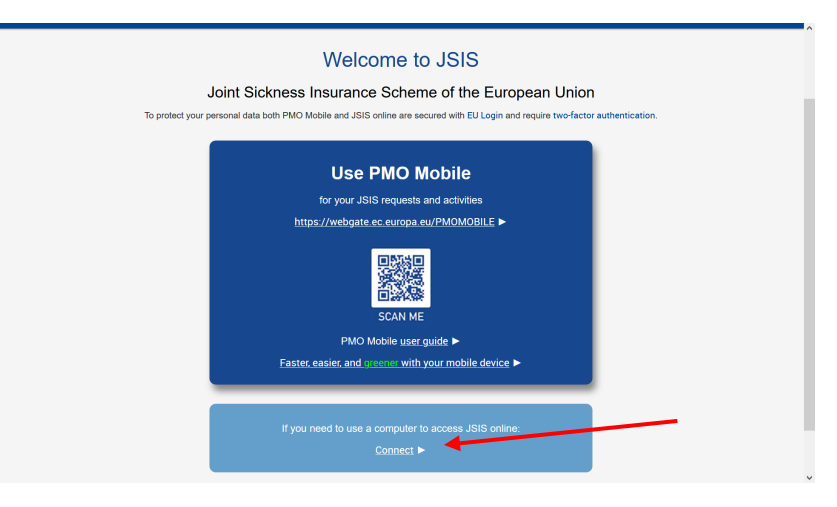

- 14. On the following screen insert your email address when prompted and click on "Next"
- **15.** You will now see the screen below:

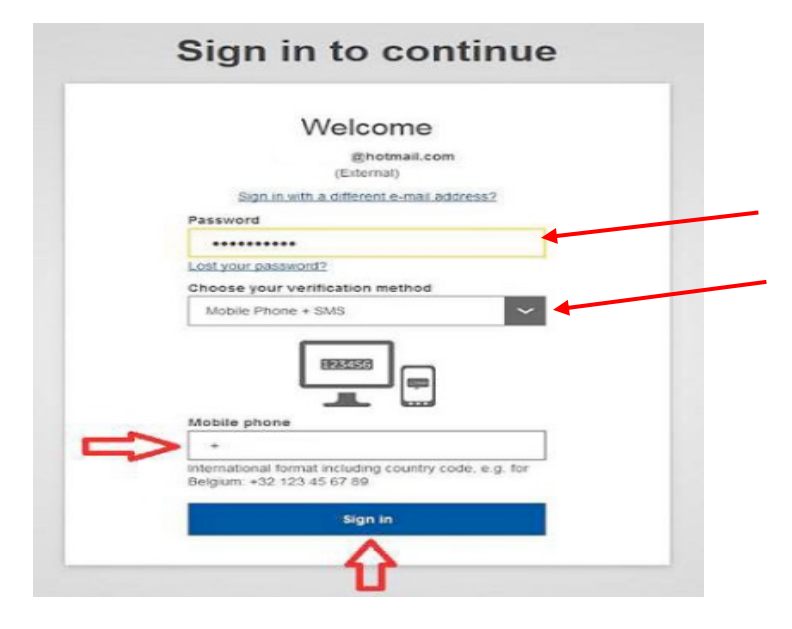

Insert your newly chosen password.

Below "Choose your verification method" click the arrow in the black square to the right to reveal a dropdown menu. Select "Mobile phone + SMS".

Now insert your mobile number below, starting with the country code +32 .... and click on "Sign in". **16.** You will now receive a text message on your mobile phone (3 x 3 characters). The characters are not case sensitive. Insert the characters in the relevant fields under "SMS text challenge" and click on "Sign in".

| Sign in to continue                                                                                                    |
|----------------------------------------------------------------------------------------------------|
| Authentication by SMS text challenge<br>Enter the <i>challenge</i> sent to your mobile phone by SMS text<br>message. It might take several minutes for the message to<br>reach your mobile phone.<br>Mobile phone number<br>+4542754501<br>SMS text challenge<br> |

17. On the following screen you fill in all the fields: Pension number (twice!!), family name, first name (usually pre-printed) and date of birth.

| Request a to                     | ken |   |
|----------------------------------|-----|---|
| Request a token                  |     |   |
| Personnel number                 |     | * |
| Personnel number<br>(validation) |     | * |
| Family name                      |     | 0 |
| First name                       |     | 0 |
| Birth date (DD/MM/YYYY)          | *   |   |

**18.** You are done! Now you will have to wait for a final code ("token") to be sent to you by email or text message (it is no longer "sent to your home address").

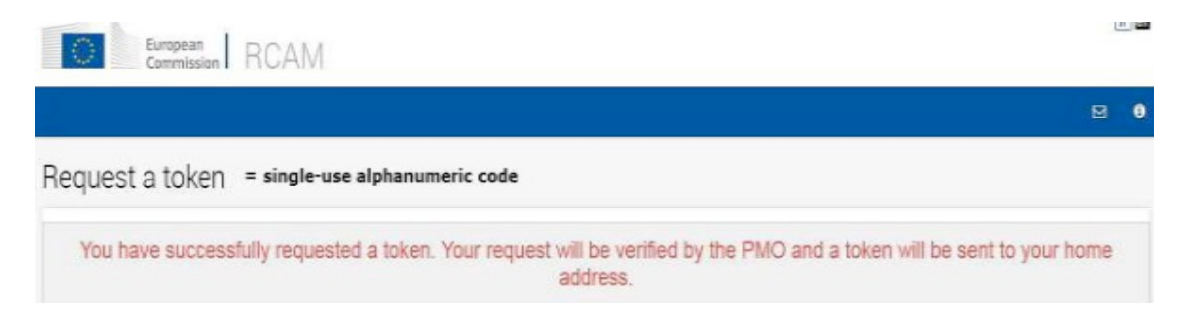

## **STEP 3**

YOU CANNOT CONTINUE WITH STEP 3 UNTIL YOU HAVE RECEIVED YOUR FINAL

**CODE** ("Token"), now usually transmitted via email or text message.

From your browser, go to <u>https://webgate.ec.europa.eu/RCAM/</u>.
Scroll down and click on "Connect" in the light blue area at the bottom of the screen:

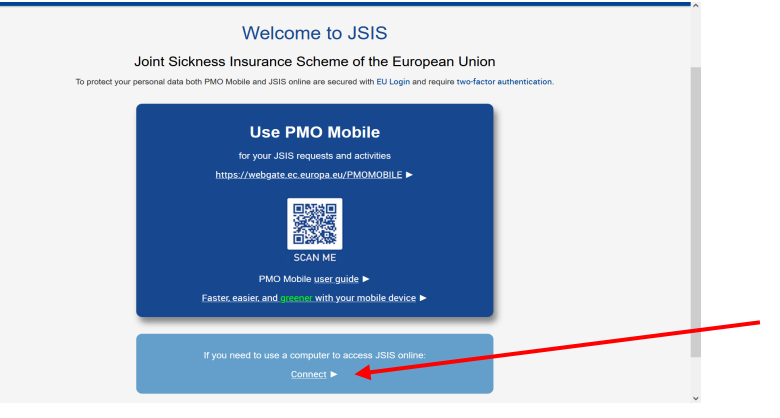

2. Now, when prompted, insert your email and then your password. Under "Verification method", make sure to select "**Mobile phone + SMS**". Insert your mobile number preceded by the country code +32.. Click on "Sign in".

You will now receive a text message on your mobile phone. It will contain a code of 3 x
3 characters, which you should insert in the relevant fields. Click "Sign in".

|                                                                   | Sign in to continue                                                                                                    |
|-------------------------------------------------------------------|----------------------------------------------------------------------------------------------------|
|                                                                   | Authentication by SMS text challenge                                                                                                    |
|                                                                   | Enter the challenge sent to your mobile phone by<br>GMS text message. It might take several minutes for<br>the message to reach your mobile phone. |
| insert the single-use alphanumeric                                | Mobile phone number<br>+32                                                                                                    |
| code composed of 3x3 characters<br>received by text message (SMS) |                                                                                                    |
|                                                                   | $\hat{\mathbf{h}}$                                                                                                    |

**4.** And now you can introduce your final code (4x3 characters) to validate your token:

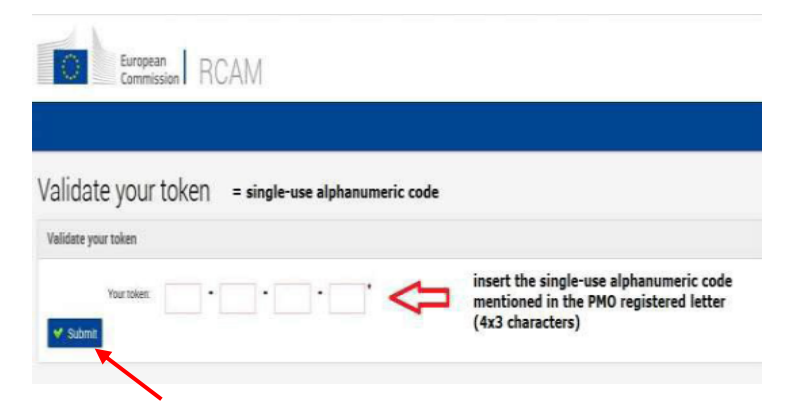

When you have introduced the final code ("token") in the appropriate fields, click on "**Submit**".

You must now log out completely from your browser. You will soon gain full access to all functions when you log in again using your EU Login.